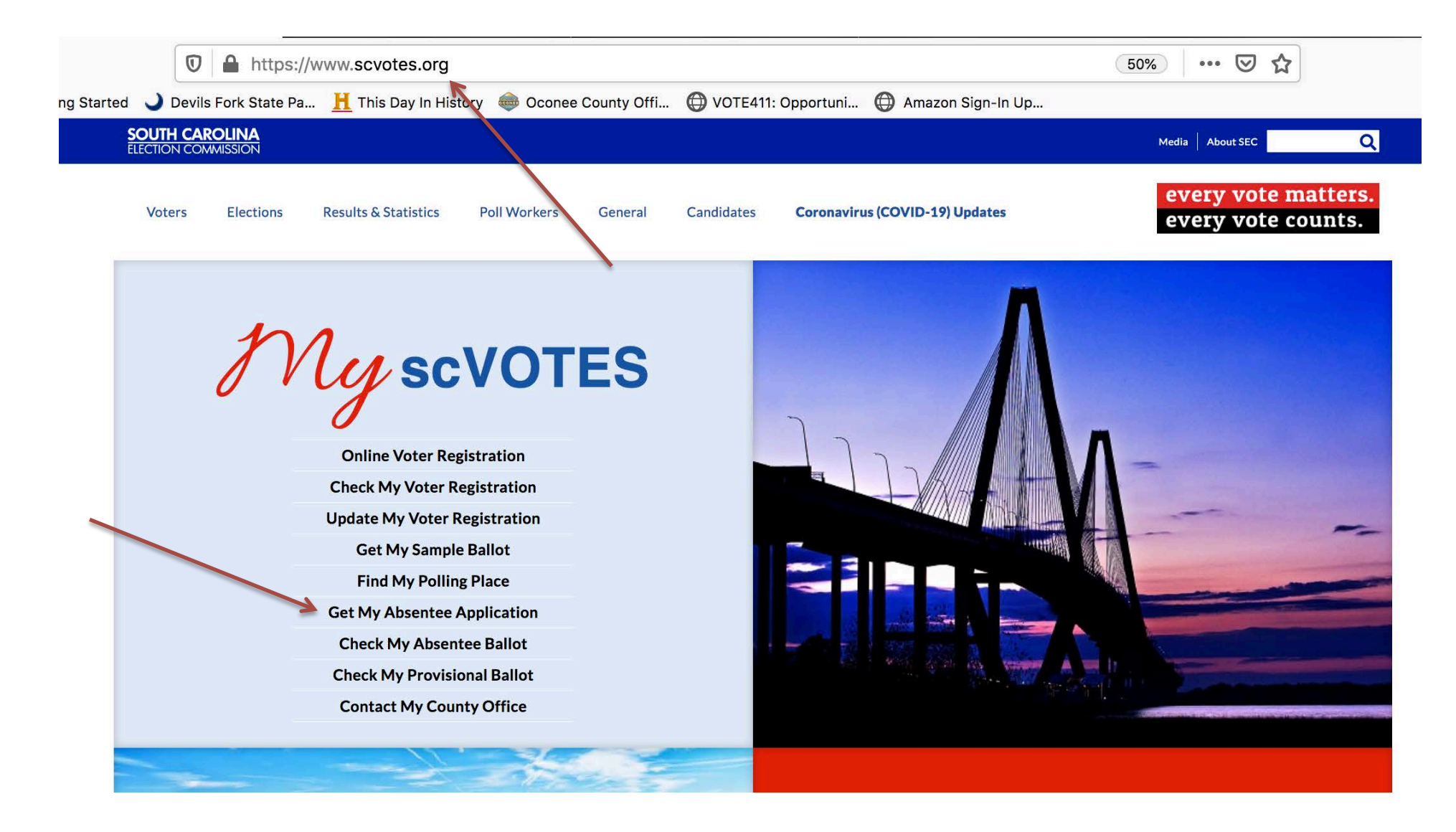

You must fill out and mail an <u>Absentee</u> <u>Application</u> in order to receive an <u>Absentee Ballot</u>

- 1. Go to <u>https://www.scvotes.org</u>
- 2. Select "Get My Absentee Application"

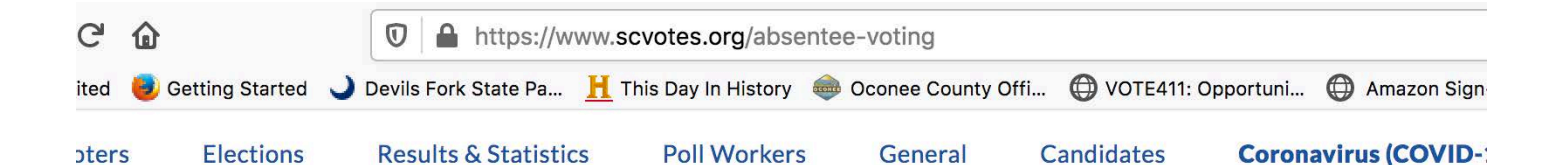

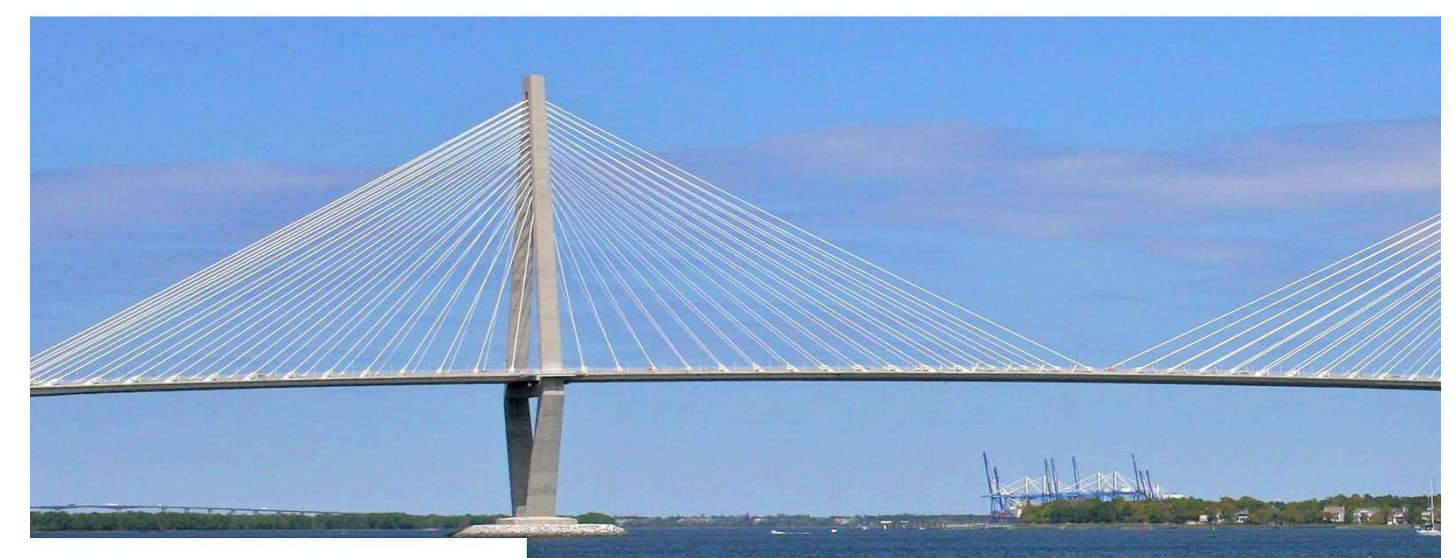

#### TERS

ister To Vote

ck Your Voter Registration

ate Your Voter Registration Information

v To Vote

entee Voting

ck Your Absentee Ballot

ck Your Provisional Ballot

tary & Overseas Citizens

ers with Disabilities

er FAQ

no Votar

# **Absentee Voting**

Procedures for voting by absentee ballot:

Qualified voters (see below) may vote absentee in person or by mail.

#### In Person

Visit the <u>county voter registration office</u> in your county of residence, complete an application, and the election. <u>Rules for photo ID required to vote at the polling place apply</u>

#### By Mail

Follow these steps to vote absentee by mail. Photo ID is not required to vote absentee by mail.

Step 1: Get an absentee application in one of two ways

- <u>Get the application online</u>. Use this link to get your application or the application of an immeryour application or save your application for printing later. You can also use this link to access
  - NOTE: In order to open the application, you must have the most recent version of Adobe have downloaded the program, you will be able to open the Absentee Application.
- <u>Request an application</u> for yourself or your immediate family member from <u>the county voter r</u> mailed an application.

## **Click on this link**

## **Request Absentee Application**

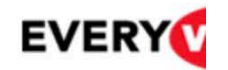

| SCVotes.or | g Please enter your County, continue to the next page                             | Name, Date of Birth, and last four numbers of your Social Security Nu<br>to select the absentee reason and the election.                           | mber           |
|------------|-----------------------------------------------------------------------------------|----------------------------------------------------------------------------------------------------|----------------|
| Help       | NOTE: Adobe required. Do<br>downloaded the program,y<br>readers are NOT supported | wnload Adobe Reader here for free: https://get.adobe.com/reader/. O<br>ou will be able to open the Absentee Application. Foxit Reader and ot<br>I. | nce y<br>her n |
|            | *County                                                                           |                                                                                                    |                |
|            | *First Name:                                                                      | 0                                                                                                    |                |
|            | *Last Name:                                                                       | 0                                                                                                    |                |
|            | *Date Of Birth                                                                    |                                                                                                    |                |
|            | *Last Four Digits of SSN:                                                         |                                                                                                    |                |
|            |                                                                                   | Submit Clear Form                                                                                                    |                |
| CONTACT US |                                                                                   |                                                                                                    |                |
|            |                                                                                   |                                                                                                    |                |
| 1.         | Fill in this information                                                          |                                                                                                    |                |
| 2          | Click on "Submit"                                                                 |                                                                                                    |                |
| ۷.         |                                                                                   |                                                                                                    |                |

### Oconee County Board of Voter Registration & Elections 415 S Pine St Walhalla, SC 29691

Phone Number: (864)638-4196 Email: jscharich@oconeesc.com

\*Select the reason for which you are voting absentee:

Select the political party for which you would like to receive a primary ballot:

If your ballot should be mailed to a different address, please update the address information below.

| Address   |                                |                      |             |           |                     |  |
|-----------|--------------------------------|----------------------|-------------|-----------|---------------------|--|
| -uui ess  |                                |                      |             |           |                     |  |
| pt/Suite  |                                |                      |             |           |                     |  |
| City      | Seneca                         | State                | SC          | ᅌ Zip     | 29672               |  |
| eparate p | primaries, you will need to pr | oduce the applicat   | ion foi     | r each p  | primary separately. |  |
| Statewid  | General Election - (11/3/2020) | Absentee Application | A 1 C A 3 A | IV EVICTC | Print Application   |  |

- 1. Select <u>reason</u> from drop-down menu.
- 2. Select political party for the Primary Election from drop-down menu.
- 3. Check box choice for the election (it will give you two forms –one for each election)
- 4. Press "Continue" and then print the form that is generated.
- 5. You should get two printed forms. One for Primary election and One for General election.
- 6. Sign, date and mail forms. You should receive your ballot in the mail Return by Mail.